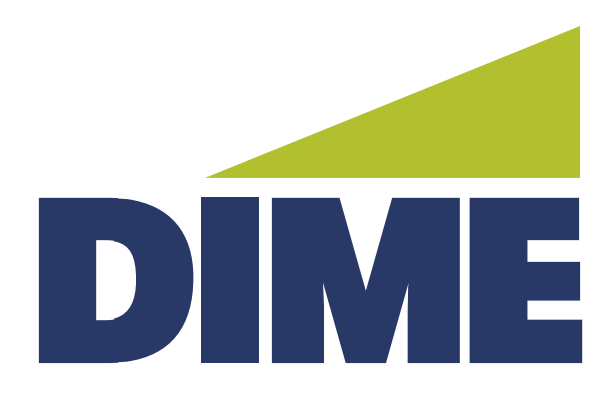

## Remote Deposit Capture

**INSTALLATION GUIDE** 

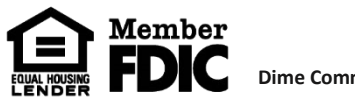

Dime Community Bank

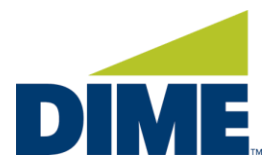

# Installing Remote Deposit Capture on a MAC

### **Important Information:**

Scanner driver installation requires Admin privileges to install all the pieces required to run your check scanner. Please engage your IT team to assist with logging in to your workstation as the local admin and then follow the below instructions.

- Scanner USB cable **<u>SHOULD NOT</u>** be connected to computer when installing drivers.
- Scanner Drivers are available for download within the Remote Deposit Capture system. They should not be downloaded from any other source.
- Chrome is the preferred browser for completing remote deposits.

### Downloading the Drivers from the Remote Deposit Capture Site:

1. Login to your Online Banking application and navigate to the Remote Deposit Capture Page

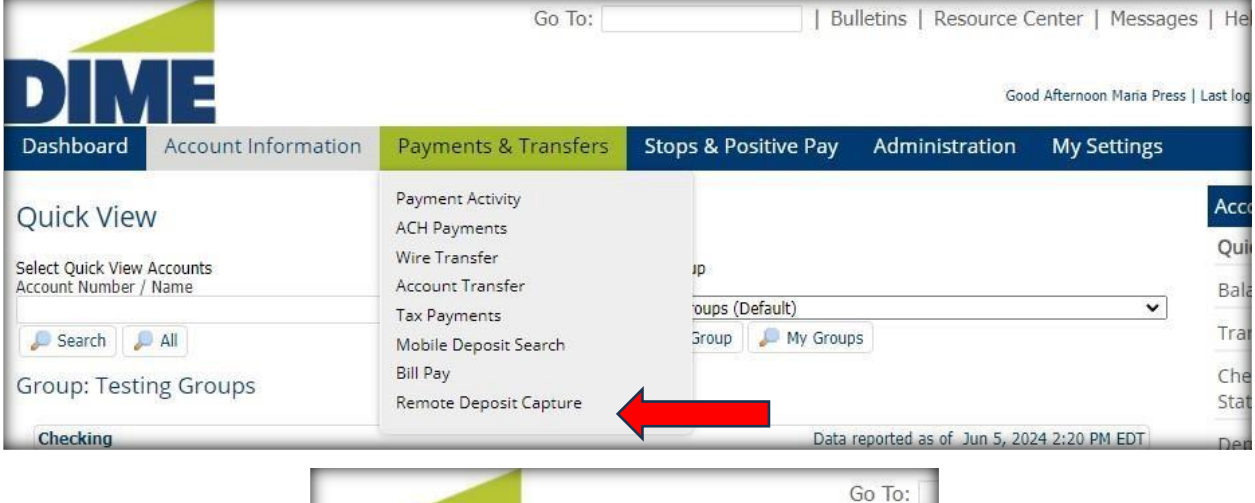

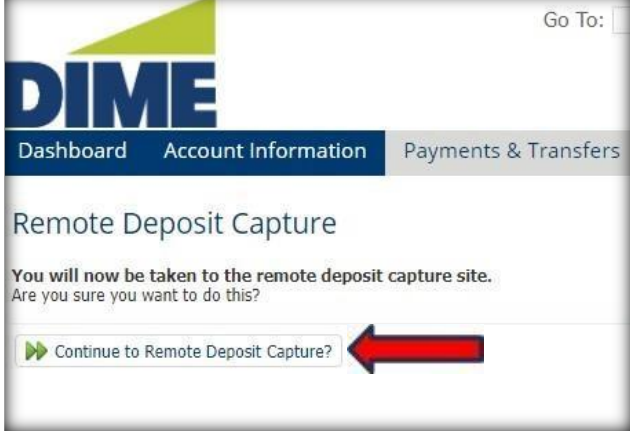

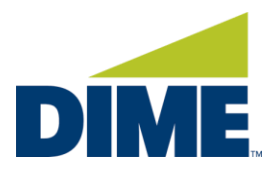

2. From the landing page, select the **Help** link on the right-hand side of the top navigation bar:

| DIME                                                                                                    |                  |            |              |           |                 |                   |                    | Swi      | tch To: 🧕 | Classic View |
|----------------------------------------------------------------------------------------------------|------------------|------------|--------------|-----------|-----------------|-------------------|--------------------|----------|-----------|--------------|
|                                                                                                    |                  |            |              |           |                 |                   |                    | Welc     | ome, Ma   | iria Press   |
| Home                                                                                                    |                  |            |              |           |                 |                   |                    | User Aud | lit Hel   | p Logout     |
|                                                                                                    | View Deposits    | View Iten  | ns Reports   |           |                 |                   |                    |          |           |              |
| Create Deposit                                                                                            | Pending Deposits | () All Dep | osits        |           |                 |                   | Rows per pag       | e: 10    | ~         |              |
| Start a new deposit by clicking the Create Deposit<br>button below, enter specifics on your deposit, then | Search           |            |              |           |                 |                   |                    |          | •         |              |
| capx commute.                                                                                             | Deposit ID       | Account #  | Account Name | Work Type | Processing Date | Status            | Deposit Total (\$) | Actions  |           |              |
|                                                                                                    |                  |            |              |           | No deposi       | ts to display   🕌 | Page 1 of          | t k Remo | ve        |              |

3. From the **Help** dropdown, select **Download Page**.

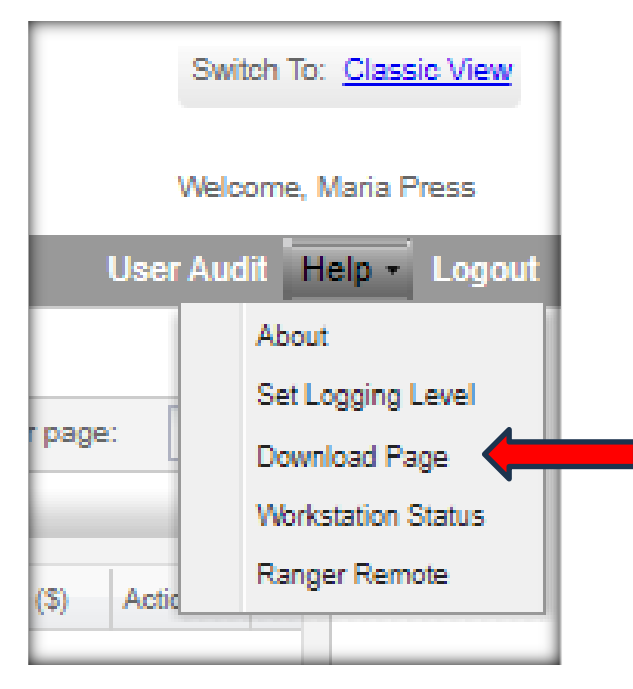

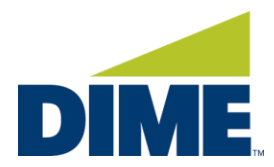

4. On the Download page, locate the **MAC** component and select **Install Now.** 

| DIME                                                                                                    |                  |                                                                                                    |                     | Switch To: Classic View<br>Welcome, Maria Cawley |
|----------------------------------------------------------------------------------------------------|------------------|----------------------------------------------------------------------------------------------------|---------------------|--------------------------------------------------|
| Home                                                                                                    |                  |                                                                                                    | Use                 | r Audit Help - Logout                            |
|                                                                                                    | Download Page    |                                                                                                    |                     |                                                  |
| Create Deposit                                                                                            |                  |                                                                                                    | Rows per page: 10 💌 | 1                                                |
| Start a new deposit by clicking the Create Deposit<br>button below, enter specifics on your deposit, then | Category: Show A | JI 👻                                                                                                    |                     |                                                  |
| cick Conunue.                                                                                             | Component        | Description                                                                                                    |                     |                                                  |
| Create Deposit                                                                                            | AdminNoScanner   | Installs Image Viewer and Logging for WebCapture. Also makes<br>necessary setting changes for Internet Explorer. All non-scanning users<br>should run this. | Install Now         |                                                  |
|                                                                                                    | WebCaptureLink   | Creates a desktop icon to the WebCapture login page in Internet<br>Explorer.                                                                                | Install Now         |                                                  |
|                                                                                                    | MAC              | Installs Specified Scanner Driver and Ranger Remote for MAC. Only<br>usable on MAC systems with Safari browser.                                             | Install Now         |                                                  |

5. In Chrome, you will see the download begin in the top right corner of your screen. Once complete, click on the folder image to open the **Downloads** folder.

| inotriou=i |                                                                 | - |
|------------|-----------------------------------------------------------------|---|
|            | Recent Download History ×                                       |   |
|            | Fiserv_SHIP_S2RangerForl<br>2.1.8.dmg (2).zip<br>70.7 MB • Done |   |

6. Double click on the **zip** file to open the **Fiserv\_RangerForMAC** file.

| •••       | < > Downloads                                    |          |                 | ⊘              | 2 |
|-----------|--------------------------------------------------|----------|-----------------|----------------|---|
| Favorites | Name                                             | Size     | Kind Dat        | te Added       | ~ |
| MirDrop   | 🔣 Fiserv_RangerForMac_2.2.1.8 2.dmg              | 110.8 MB | Disk Image Too  | day at 9:56 AM |   |
| Recents   | Fiserv_SHIP_S2RangerFoac_4.9-2.2.1.8.dmg (2).zip | 74.1 MB  | ZIP archive Too | day at 9:55 AM |   |

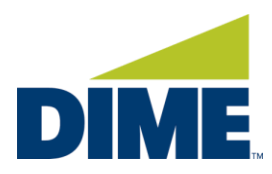

### 7. Double click on the **Fiserv\_RangerforMac** file and the following window will open.

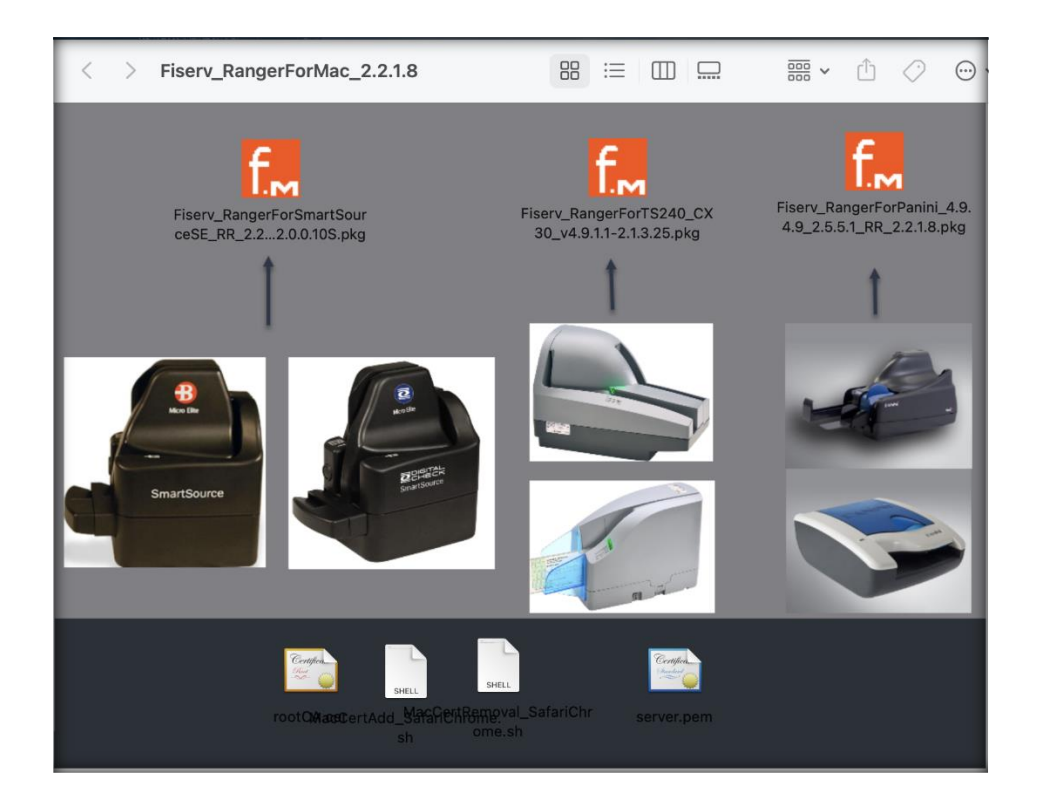

8. Select the correct scanner. The installer folder will open. Click **Continue**.

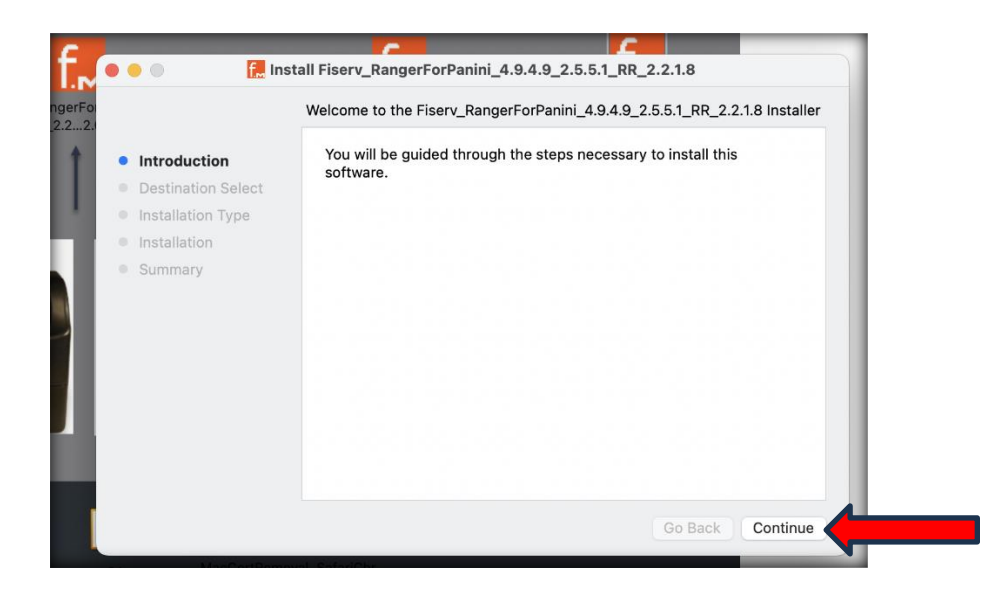

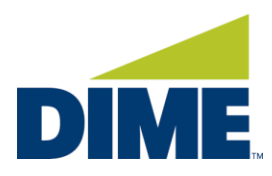

9. Click **Install**.

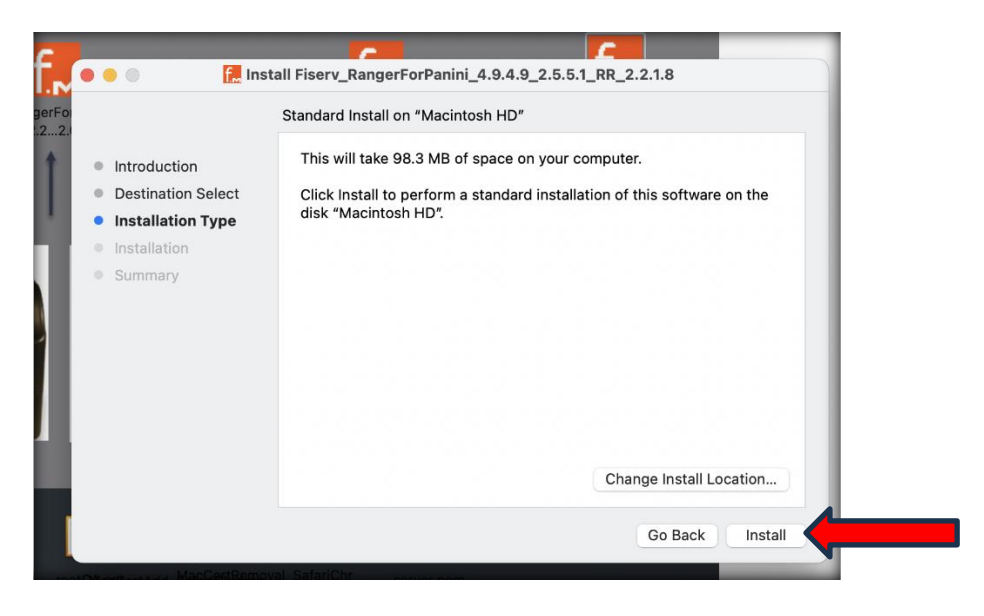

10. The Installer window will open. An administrator must enter in their credentials to install the driver. Click **Use Password**.

| ) 🔴 🔵 🚺 Ins        | tall Finance Danger ForDanini 4040.21        | 5.1_RR_2.2.1.8                  |
|--------------------|----------------------------------------------|---------------------------------|
| Introduction       |                                              | computer.                       |
| Destination Select | Installer                                    | llation of this software on the |
| Installation Type  | Installer is trying to install new software. |                                 |
| Installation       | Touch ID or enter your password to           |                                 |
| Summary            | allow this.                                  |                                 |
|                    | Use Password                                 |                                 |
|                    | Cancel                                       |                                 |
|                    |                                              |                                 |
|                    |                                              | Change Install Location         |
|                    |                                              | Go Back Install                 |

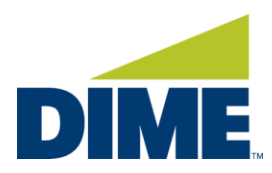

11. Enter the Username and Password of an administrator. Click **Install Software**.

|                                                                                                    | Install Finante Bangar For Banini 4040.25                                                                                                    | 5.1_RR_2.2.1.8                               |
|----------------------------------------------------------------------------------------------------|----------------------------------------------------------------------------------------------------|----------------------------------------------|
| <ul> <li>Introduction</li> <li>Destination Sel</li> <li>Installation Ty</li> <li>Installation</li> <li>Summary</li> </ul> | ect Installer<br>pe Installer is trying to install new software.<br>Enter your password to allow this.<br>Username<br>Password<br>Install Software<br>Cancel | computer.<br>Ilation of this software on the |
|                                                                                                    |                                                                                                    |                                              |
|                                                                                                    |                                                                                                    | Go Back Install                              |

12. Click **OK** to allow the Installer to load the driver to the MAC.

|                                                                                                    |                                                                                                    | ? 2.5.5.1_RR_2.2.1.8 2.5.5.1_RR_2.2.1.8 |
|----------------------------------------------------------------------------------------------------|----------------------------------------------------------------------------------------------------|-----------------------------------------|
| <ul> <li>Introduction</li> <li>Destination Select</li> <li>Installation Type</li> <li>Installation</li> <li>Summary</li> </ul> | "Installer" would like to<br>administer your computer.<br>Administration can include<br>modifying passwords,<br>networking, and system setting: | s.                                      |
| - Summary                                                                                                    | Don't Allow OK                                                                                                    |                                         |
|                                                                                                    |                                                                                                    |                                         |

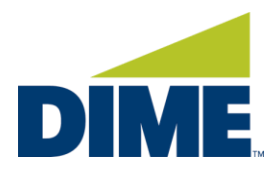

13. For a second time, the administrator will need to provide their credentials to load the Certificate Trust Settings. Click **Use Password** and enter the credentials.

|                                                                                                    | <b>7</b>                                                                                                    | 2.5.5.1_RR_2.2.1.8 |  |
|----------------------------------------------------------------------------------------------------|----------------------------------------------------------------------------------------------------|--------------------|--|
| <ul> <li>Fo</li> <li>2.</li> <li>Introduction</li> <li>Destination Select</li> <li>Installation Type</li> <li>Installation</li> <li>Summary</li> </ul> | Security         You are making changes to the System         Certificate Trust Settings.         Touch ID or enter your password to allow this.         Use Password         Cancel | 2.5.5.1_RR_2.2.1.8 |  |

14. The window will indicate that "The installation was successful." Click **Close.** 

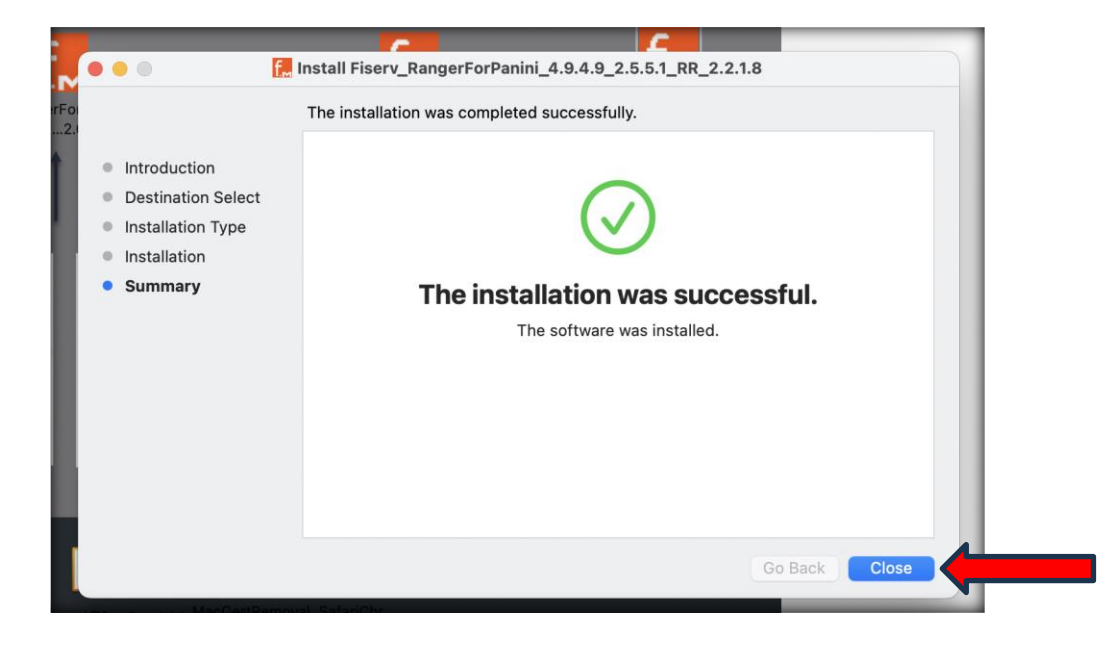

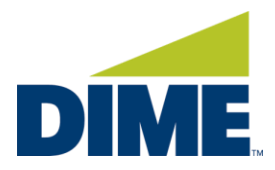

15. The installer will inquire if you would like to Keep the Installer or Move to Trash. Click **Move to Trash.** 

|                                                                                                    | Install Fiserv_RangerForPanini_4.9.4.9_2.5.5.1_RR_2.2.1.8                                                                                                    |
|----------------------------------------------------------------------------------------------------|----------------------------------------------------------------------------------------------------|
| 21                                                                                                    | The installation was completed successfully.                                                                                                    |
| <ul> <li>Introduction</li> <li>Destination Sele</li> <li>Installation Type</li> <li>Installation</li> <li>Summary</li> </ul> | not<br>Do you want to move the<br>"Fiserv_RangerForPanini_4.9.4.9<br>_a.5.5.1.g.R_2.2.1.8" Installer to<br>the Trash?<br>To keep this package and disk image in<br>its current location, click Keep.<br>Keep Move to Trash |
| Internet MarCar                                                                                                    | Go Back Close                                                                                                    |

#### TROUBLESHOOTING:

The scanner is not working. Ranger API is unable to communicate with the scanner.

- Check if there is a firewall or anti-virus that is potentially blocking the scanner from connecting to the Remote Deposit Capture system.
- Check to make sure all the scanner cables are securely connected.
- Check to make sure that the scanner has power.

For instructions on how to complete a remote deposit, click here <u>Help Center - BOB - Dime Community</u> <u>Bank<sup>M</sup></u> and scroll to the Reference Guides section.